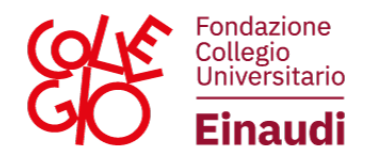

## ENGLISH VERSION

## INSTRUCTIONS FOR REGISTRATION ON THE STUDENT PORTAL OF COLLEGIO UNIVERSITARIO RENATO EINAUDI

To complete the application form, you must complete the **registration procedure on the STUDENT PORTAL** 

(https://portalestudenti.collegioeinaudi.it/apps/V3.1/sol/public/) which we show below.

Prior to accreditation, it is necessary to:

- be in possession of a personal e-mail address;
- (N.B.: the address indicated for accreditation will be used for password retrieval and for Foundation communications; therefore, it is recommended that you use an active mailbox in your name);
- have their own tax code available
- have a pdf copy of your valid identity document available;
   (N.B.: The maximum file size accepted by the system is 5 MB);
- 1) Click on "**REGISTER**":

| K Boundi Portalo Studenti                                    |                | HE Eng |
|--------------------------------------------------------------|----------------|--------|
| CORM<br>If you are registered, access with your credentials. | Could New user |        |
|                                                              | ×              |        |
|                                                              |                |        |
|                                                              |                |        |
|                                                              |                |        |
|                                                              |                |        |
|                                                              |                |        |

Via Maria Vittoria, 39 | 10123 TORINO Tel. 011 8126853 | Fax 011 8171008 - C.F. 80082160013 - **www.collegioeinaudi.it** 

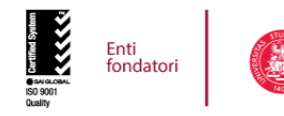

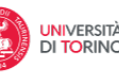

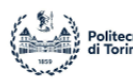

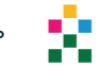

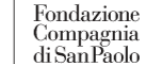

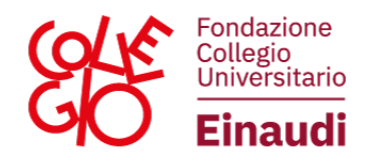

2) Enter your **personal** data:

| Portale Studenti                                      |        |   |          | ₩ English • |
|-------------------------------------------------------|--------|---|----------|-------------|
| Parcont Data Address                                  |        |   | Password | End         |
| Citzenship *<br>I have dual ditzenship *              | YES NO |   | ~        |             |
| Permanent Address                                     |        |   |          |             |
| Country *                                             |        |   | v        |             |
| Provincia *                                           | -      |   | *        |             |
| Comune *                                              |        |   | ~        |             |
| Place *                                               |        |   |          |             |
| Address *                                             | - v    |   |          |             |
| House number *                                        |        | 1 |          |             |
| Postal Code                                           |        |   |          |             |
| Phone Number                                          |        |   |          |             |
| Mobile Number *                                       |        |   |          |             |
| Emergency contact number *                            |        |   |          |             |
| Emergency contact information *                       |        |   |          |             |
| The permanent address is also your current address? * | YES NO |   |          |             |
| Cancel Previous                                       |        |   |          | Next        |

3) Enter data on **citizenship**, **residence** and **domicile** (if any):

| Constant Portale Studenti |                                                 |                           | 業 English |
|---------------------------|-------------------------------------------------|---------------------------|-----------|
| Profile                   |                                                 |                           |           |
| Personal Data             | Address                                         | (a)<br>ID Document Passed | End       |
| Personal Data             |                                                 |                           |           |
|                           | Sumame/Last name *                              |                           |           |
|                           | Given Name/First Name *                         |                           |           |
|                           | Gender *                                        | Male Female               |           |
|                           | Date of birth *                                 |                           |           |
|                           | Country of birth *                              |                           | v         |
|                           | Provincia *                                     | -                         | v         |
|                           | Comune *                                        |                           | ~         |
| Pla                       | ace of birth (for countries other than Italy) * |                           |           |
|                           | Italian Fiscal Code "                           |                           |           |
|                           | Email *                                         |                           |           |
|                           | Email confirmation *                            |                           |           |
| Cancel                    |                                                 |                           | Next      |

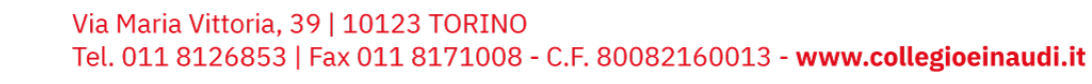

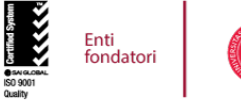

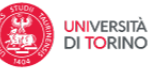

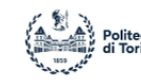

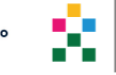

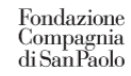

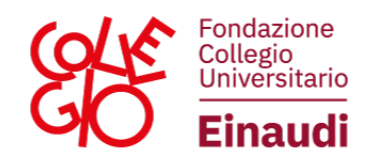

4) Enter the details of your **identification document** and upload it in pdf format:

| Einaudi Portale Studenti     |                                  |             |                               | 👯 English        |
|------------------------------|----------------------------------|-------------|-------------------------------|------------------|
| Persona Dala                 | Address                          | ID Decement | (a <sub>s</sub> )<br>Password | End              |
| ID Document [ SPAIN (Z131) ] |                                  |             |                               |                  |
|                              | ID Document *                    |             |                               | v                |
|                              | ssued by (Office or Authority) * |             |                               | *                |
|                              | Number *                         |             |                               |                  |
|                              | Country *                        |             |                               | *                |
|                              | Date of issue "                  |             |                               |                  |
|                              | Date of expiry *                 |             |                               |                  |
| Identity document            |                                  |             |                               |                  |
| Identity document            |                                  |             |                               | Upload documents |
| No documents uploaded        |                                  |             |                               |                  |
|                              |                                  |             |                               |                  |
|                              |                                  |             |                               |                  |
| Cancel Previous              |                                  |             |                               | Next             |

5) Choose the **password**:

| Einaudi Portale Studenti                                                                                                    |                                                                           |            |                | 💥 English 🔸 |
|----------------------------------------------------------------------------------------------------|---------------------------------------------------------------------------|------------|----------------|-------------|
| Profile Personal Data                                                                                                    |                                                                           | D Doctment | Q.<br>Password | (v)<br>End  |
| Tips for choosing a password<br>• must consist of at least 8 alphabetic characters (CAPITAL or g<br>• must be different from the 5 previously inserted passwords<br>• must not contain the first name, last name or code of the user | mall letters), numbers, and special characters (eg. $17^{\rm A} \Sigma_s$ | %&{()=*]]) |                |             |
| Cancel Previous                                                                                                    | Password * Password Confirmation *                                        |            |                | Not         |

6) Allocation of the **user code**.

N.B: It is recommended to carefully keep the user code and password, which are required for all logins to the portal.

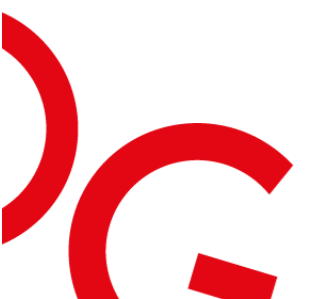

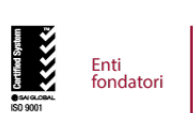

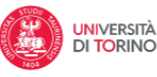

Via Maria Vittoria, 39 | 10123 TORINO

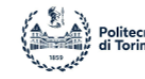

Tel. 011 8126853 | Fax 011 8171008 - C.F. 80082160013 - www.collegioeinaudi.it

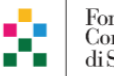

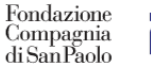

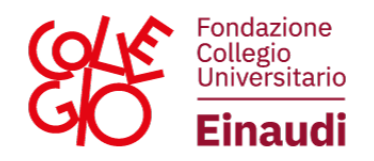

7) Once registered, it will be possible to "**LOGIN**" and complete the application for the desired admission procedure.

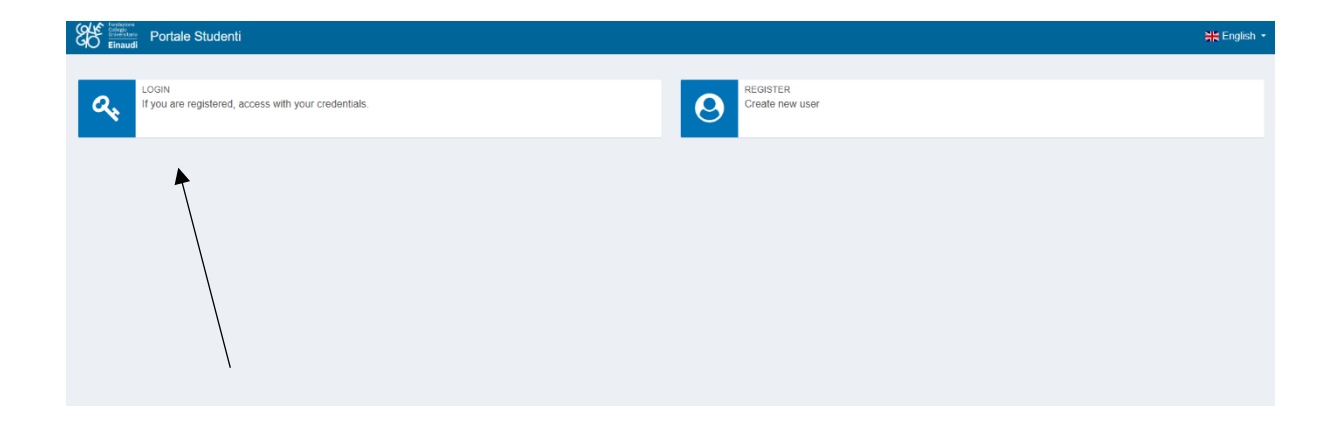

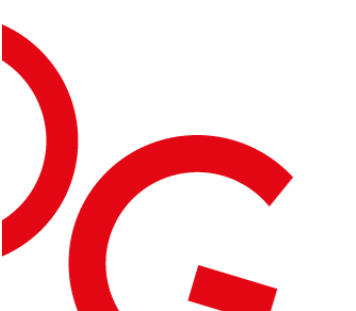

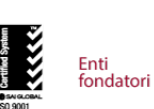

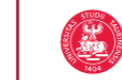

Via Maria Vittoria, 39 | 10123 TORINO

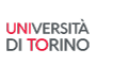

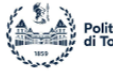

Tel. 011 8126853 | Fax 011 8171008 - C.F. 80082160013 - www.collegioeinaudi.it

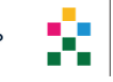

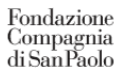